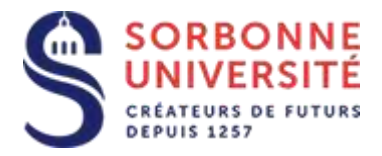

Direction du Système d'Information

## Procédure d'installation de la messagerie ZIMBRA sur Android.

Installation de la messagerie ZIMBRA sur Android:

L'installation de la messagerie ZIMBRA nécessite les éléments suivants :

- Votre adresse de messagerie en prenom.nom@sorbonne-universite.fr
- Votre identifiant ainsi que votre mot de passe
- Et l'adresse du serveur de la messagerie ZIMBRA : zcs.sorbonne-universite.fr

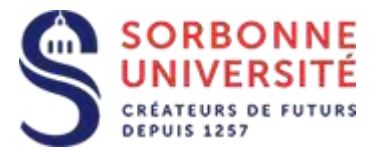

## Ouvrez les paramètres android et sélectionnez comptes , puis ajouter un compte.

| F SFR |                         | IDI 🔶 💷 1 | 7:05 | F SFR 固  |                   | 01 🔶 📶 65 % 🖩 | 17:05             | F SFR 🗾 |                 |   | 65 % 🔳 17:05 |
|-------|-------------------------|-----------|------|----------|-------------------|---------------|-------------------|---------|-----------------|---|--------------|
|       | Paramètres              |           |      | Comptes  |                   |               | Ajouter un compte |         |                 |   |              |
|       |                         |           |      |          | Email             |               |                   | ě       |                 |   |              |
| 6     | Ecran de verrouillage   |           |      | 53       | Entreprise        |               |                   |         |                 |   |              |
| ٣     | Assistance intelligente |           |      | 2        | Exchange          |               |                   | 0       | Duo Preview     |   |              |
| 0     | Ne pas déranger         | Désactivé |      | G        | Google            |               |                   |         | Email           |   |              |
|       |                         |           |      | <b>~</b> | OpenSync          |               |                   | -53     | Entreprise      |   |              |
|       | Huawei ID               |           |      | t        | TypeApp Accounts  |               |                   | Μ       | Exchange        |   |              |
| 2     | Comptes                 |           |      |          | WhatsApp          |               |                   |         | Exchange        |   |              |
| G     | Google                  |           |      | +        | Ajouter un compte |               |                   | 6       | Firefox         |   |              |
| 88    | Applications            |           |      |          |                   |               |                   | G       | Google          |   |              |
|       |                         |           |      |          |                   |               |                   | 2       | IMAP            |   |              |
| ۲     | Paramètres avancés      |           |      |          | =                 |               |                   | 0       | MyTargets       |   |              |
| -     |                         |           |      |          | Men               | u             |                   |         |                 | - | _            |
|       |                         |           |      |          | 0                 |               |                   |         | $\triangleleft$ | 0 |              |

Sélectionnez **Entreprise** et saisissez votre adresse email, votre identifiant et votre mot de passe, et cliquez sur **Manuelle**.

Indiquez le nom du serveur : **zcs.sorbonne-universite.fr** et cliquez sur **suivant**, décochez éventuellement les notifications sur réception de nouveaux messages et cliquez enfin sur **suivant**.

| F SFR III 64 % IIII 64 % IIII 17:06<br>Configurer un compte Exchange       | F SFR 🖲 🔹 💲 🗊 🎓 , 1   48 % 📖 17:51<br>Configurer un compte | F SFR 🕘 🔹 🕸 🕸 🔹 10 🛜 11   47 % 📖 17:54<br>Configurer un compte                                                                                                    |  |  |  |
|----------------------------------------------------------------------------|------------------------------------------------------------|----------------------------------------------------------------------------------------------------|--|--|--|
| Vous pouvez configurer un compte Exchange en quelques<br>étapes seulement. | munier                                                     | Fréquence de synchronisation Automatique (push)                                                                                                    |  |  |  |
| jean-luc.munier@sorbonne-universite.fr                                     | Mot de passe                                               | Plage de synchro des e-mails Un jour $\geq$                                                                                                    |  |  |  |
| munier                                                                     |                                                            | Utilise ce compte par défaut pour l'envoi de-mails Me notifier de la réception d'un nouvel e-mail Synchroniser les contacts de ce compte Synchroniser l'agenda à partir de ce compte |  |  |  |
| Thankar                                                                    | Serveur                                                    |                                                                                                    |  |  |  |
| ······ 🕸                                                                   | zcs.sorbonne-universite.fr                                 |                                                                                                    |  |  |  |
|                                                                            | Port                                                       |                                                                                                    |  |  |  |
|                                                                            | 443                                                        | Synchroniser les e-mails de ce compte                                                                                                    |  |  |  |
|                                                                            |                                                            | Téléch. auto. les pièces jointes si connecté via Wi-Fi                                                                                                    |  |  |  |
|                                                                            | Type de sécurité SSL/TLS >                                 | Synchro. auto. si connecté via Wi-Fi                                                                                                    |  |  |  |
|                                                                            | Certificat client Aucun >                                  |                                                                                                    |  |  |  |
|                                                                            | Numéro d'appareil mobile : andro                           |                                                                                                    |  |  |  |
| Manuelle Suivant                                                           | Précédent Suivant                                          | Précédent Suivant                                                                                                    |  |  |  |
| < 0 □                                                                      | < 0 □                                                      | < 0 □                                                                                                    |  |  |  |

Direction du Système d'Information – Pôle Services aux Utilisateurs